虹色グラデーション文字の作り方

No.182 PCクラブ 2021.09.22 伊藤 嘉明

## 虹色を作るためには塗りつぶし7つ設定

虹色グラデーションを作るための設定です。 「虹色」というくらいなので、グラデーションには 7 色利用します。

| 1   |      |     | MIRO書式税に<br>ENACAS REMOVES                                                                                                    |   |
|-----|------|-----|----------------------------------------------------------------------------------------------------|---|
| 4 G |      |     | 🛆 8 🖾                                                                                                    |   |
|     |      |     | <ul> <li>Statistical</li> <li>Strong support</li> <li>Strong weights</li> <li>Strong weights</li> <li>Strong weights</li> </ul> |   |
|     | ๛๛๚ฑ | 501 | 880717-06-00<br>88(1)<br>28(0)                                                                                                  |   |
|     |      |     |                                                                                                    |   |
|     |      |     | 10×                                                                                                    | 4 |
|     |      |     | BARDON P                                                                                                    |   |

右上の画像を参考にして、「グラデーションの分岐点」に塗りつぶしを設定してみてください。 分岐点マーカーは、グラデーションの色部分をクリックすると増やすことができます。 今回虹色に利用した色は以下の通りです。分岐点マークを7つ作る。

左から「紫」 「青」 「緑」 「黄色」 図形の書式設定 図50(754) X20(754) 図形の書式設定 図形の書式設定 図形の書式設定 ▲ & 느 <u>A</u> A 🖾 A A M ) 塗りったなし(別) ) 塗りった (単音)(1) ) 塗りった (デデーン 7-708 -706 ...... ..... ° ... 🞧 **•••** · O · · · · 一番右側には、最初に使った「紫」を設定 「オレンジ」 図形の書式設定 図形の書式設定 ENert/Sao X204/Sao A A 正 Alexitica :

| <ul> <li></li></ul>  |            |
|----------------------|------------|
| ○ 通りつれ (単物)(5)       |            |
| ※ 塗りつね。(グラデーシネン)(G)  |            |
| 国家のグラデーション(王)        | 9-70B      |
| 福田(Y)                |            |
| 方向(D)                |            |
| 角膜(E)                |            |
| グラブーションの対映点          | 批測の目       |
| _ <b>i=(=() _ ()</b> | a +0000000 |
| B(C)                 | 1.1        |
| 位置(0)                | 08%        |
| 透現東(1) 1             | 0% 1       |
|                      |            |

| 「亦」                            |                   |
|--------------------------------|-------------------|
| 図形の書式設定                        | + X               |
|                                |                   |
| <ul> <li>文字の生りつNo</li> </ul>   |                   |
| <ul> <li>요카그지나오나(B)</li> </ul> |                   |
| ○ 至空ルボル (単位)(系)                |                   |
| ③ 525030 (977−34>)(⊆)          |                   |
| 氏定のグラアーション(8)                  | 7-70 <del>1</del> |
| 48年(7)                         |                   |
| 方向(2)                          |                   |
| 2.T.(.)                        |                   |
| がファーンないのからの花式                  | 840B              |
|                                |                   |
| ₿(C)                           | 2.                |
| G(B(0)                         | 85% [             |
| 透明觀(1) 1-                      | 0% 1              |
| 1041/0                         | A6. 1             |

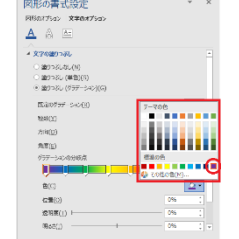

## 虹色グラデーションの方向

文字列を選択

「描画ツール/書式」をクリック → 「ワードアートのスタイル」の右下の小さい矢印 をクリック

「図形の書式設定」の文字のオプションから「A」を選び、「方向」をクリックし任意の方向を選ぶ

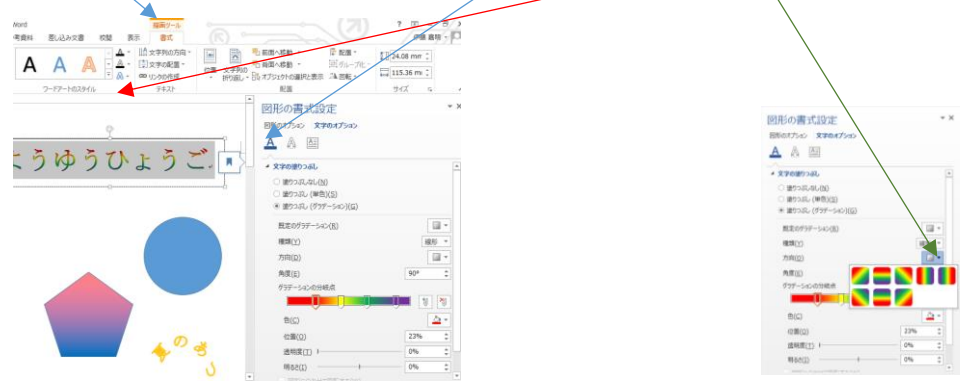